# ETHS Make-Up Tests -User Guide for Students

The ETHS Make-Up Test system is designed to allow teachers to make Make-Up Test appointments for students in the Testing Center and also to allow students to make Make-Up test appointments in the Testing Center. Teachers have access to it via ETHS Teacher Applications, and students have access to it via myETHS. Administrator access is available via ETHS Custom Applications.

#### CONTENTS

| Schedule Make-Up Test Appointment | 1 |
|-----------------------------------|---|
| Change Make-Up Test Appointment   | 4 |
| Cancel Make-Up Test Appointment   | 5 |
| Status                            | 5 |
| Appointment Time Notes            | 5 |
| Notifications                     | 7 |
|                                   |   |

#### Schedule Make-Up Test Appointment

1. Log in to myETHS, and navigate to Testing > Make-Up Tests.

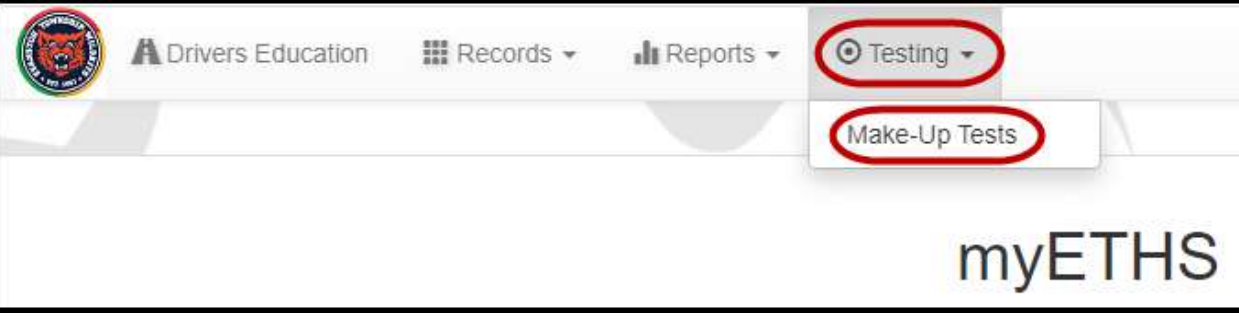

2. Click Schedule Make-Up Test.

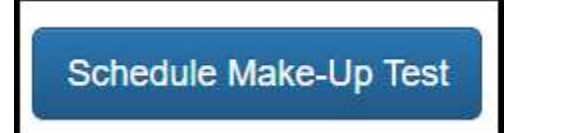

3. Enter the date of the missed Test/Quiz, and a list of your courses for that day will appear. Select the course, and a calendar with available Make-Up Test Appointment dates will appear.

| Close                                                  | Schedule a Make-Up Test (H222C)                                                                                   |
|--------------------------------------------------------|----------------------------------------------------------------------------------------------------|
| Date I Missed                                          | the Test/Quiz                                                                                                    |
|                                                        |                                                                                                    |
| 08/18/202                                              | 1                                                                                                    |
| 08/18/202                                              | 1<br>Missed the Test/Quiz                                                                                         |
| 08/18/202<br>Class Where I<br>Block 4. N               | 1<br>Missed the Test/Quiz<br>iharra, Iciar — AP Spanish Lit Lang 2, FS0505                                        |
| 08/18/202<br>Class Where I<br>Block 4. N<br>Block 6. G | 1<br>Missed the Test/Quiz<br>iharra, Iciar — AP Spanish Lit Lang 2, FS0505<br>Iroy, Cory — BC Calculus AP, MA0605 |

4. Select the desired date for the Make-Up Test Appointment and Available Appointments for that student on that day will appear.

| e l                            | Miss                                       | ed th                                           | ie Tes                                        | t/Qui                                            | z                                         |                                           |         |                                                                                                    |                                           |                                                |                                                     |                                    |
|--------------------------------|--------------------------------------------|-------------------------------------------------|-----------------------------------------------|--------------------------------------------------|-------------------------------------------|-------------------------------------------|---------|----------------------------------------------------------------------------------------------------|-------------------------------------------|------------------------------------------------|-----------------------------------------------------|------------------------------------|
| )8/                            | 18/2                                       | 2021                                            |                                               |                                                  |                                           |                                           |         |                                                                                                    |                                           |                                                |                                                     |                                    |
| ass                            | Whe                                        | re I N                                          | lissed                                        | I the                                            | Test/                                     | Quiz                                      |         |                                                                                                    |                                           |                                                |                                                     |                                    |
| 3100                           | ck 4.                                      | Nił                                             | arro                                          | ı, Ic                                            | iar -                                     | – AF                                      | Spani   | sh Lit Lai                                                                                                    | ig 2, F                                   | -505                                           | 05                                                  |                                    |
| 3100                           | ck 6.                                      | Gili                                            | roy,                                          | Cory                                             | /                                         | вс с                                      | alculus | AP, MAC                                                                                                    | 605                                       |                                                |                                                     |                                    |
|                                |                                            |                                                 |                                               |                                                  |                                           |                                           |         | Second second second second second second second second second second second second second second second second |                                           |                                                |                                                     |                                    |
| Bloo                           | ck 8.<br>t Mak                             | Ha<br>e-Up                                      | ndelr<br>Test                                 | nan,<br>Appo                                     | Adi                                       | rienr<br>ent                              | ne — 4  | Eng: Con                                                                                                    | emp l                                     | Lit H                                          | , EN4                                               | 313                                |
| Bloo<br>elec<br>O              | ck 8.<br>t Mak                             | Ha<br>e-Up<br>Aug                               | ndelr<br>Test<br>ust 20                       | man,<br>Appo<br>021                              | Adi                                       | ent                                       | ne — 4  | Eng: Con<br>Ava                                                                                                 | emp  <br>ilable /                         | Lit H<br>Appoir                                | , EN4                                               | 313<br>s                           |
| elec<br>Q<br>Su                | ck 8.<br>t Mak<br>Mo                       | Ha<br>e-Up<br>Aug<br>Tu                         | ndelr<br>Test<br>ust 20<br>We                 | man,<br>Appo<br>021<br>Th                        | Adı<br>intme<br>Fr                        | ent<br>Sa                                 | ie – 4  | Eng: Con<br>Ava<br>Period: Befo                                                                                 | ilable /                                  | Lit H<br>Appoir<br>ool (7:                     | , EN4<br>ntments<br>30 AM -                         | 313<br>s<br>8:20 AM                |
| elec<br>O<br>Su                | ck 8.<br>t Mak<br>Mo                       | Ha<br>e-Up<br>Aug<br>Tu<br>3                    | ndelr<br>Test<br>ust 20<br>We                 | nan,<br>Appo<br>D21<br>Th<br>5                   | Adı<br>intme<br>Fr<br>6                   | rienr<br>ent<br>Sa                        | ne — 4  | Eng: Con<br>Ava<br>Period: Bef                                                                                  | ilable /<br>vre Sch                       | Lit H<br>Appoir<br>ool (7:                     | , EN4<br>ntments<br>30 AM -                         | 313<br>s<br>8:20 AN                |
| Bloo<br>elec<br>Su             | ck 8.<br>t Mak<br>Mo<br>2<br>9             | Hai<br>e-Up<br>Aug<br>Tu<br>3<br>10             | Test /<br>ust 20<br>We<br>4                   | nan,<br>Appo<br>D21<br>Th<br>5<br>12             | Adi<br>intme<br>Fr<br>6<br>13             | ent<br>Sa<br>7                            | ne – 4  | Eng: Con<br>Av:<br>Period: Befo<br>Period: Bloo                                                                 | emp  <br>ilable /<br>vre Sch<br>k 2 (8 3  | Lit H<br>Appoir<br>ool (7:3                    | , EN4<br>ntments<br>30 AM -<br>- 9:55 A             | 313<br>s<br>8:20 AM<br>M)          |
| Bloo<br>elec<br>Su<br>1<br>15  | ck 8.<br>t Mak<br>Mo<br>2<br>9<br>16       | Hai<br>e-Up<br>Aug<br>Tu<br>3<br>10<br>17       | Test A<br>ust 20<br>We<br>4<br>11<br>18       | man,<br>Appo<br>021<br>Th<br>5<br>12<br>19       | Adi<br>intme<br>Fr<br>6<br>13<br>20       | ent<br>Sa<br>7<br>14<br>21                | ne — 4  | Eng: Con<br>Av:<br>Period: Befo<br>Period: Bloo<br>Period: Lun                                                  | ilable /<br>ire Sch<br>k 2 (8:3           | Lit H<br>Appoir<br>001 (7 :<br>30 AM           | , EN4<br>ntments<br>30 AM -<br>- 9:55 A<br>4 - 12-2 | 313<br>s<br>8:20 AM<br>M)<br>5 PM) |
| Bloc<br>elec<br>Su<br>15<br>22 | ck 8.<br>t Mak<br>Mo<br>2<br>9<br>16<br>23 | Hai<br>e-Up<br>Aug<br>Tu<br>3<br>10<br>17<br>24 | Test A<br>ust 20<br>We<br>4<br>11<br>18<br>25 | man,<br>Appo<br>021<br>Th<br>5<br>12<br>19<br>26 | Adi<br>intme<br>Fr<br>6<br>13<br>20<br>27 | rienr<br>ent<br>Sa<br>7<br>14<br>21<br>28 | ne — 4  | Eng: Con<br>Av:<br>Period: Befo<br>Period: Bloo<br>Period: Lun                                                  | ilable /<br>vre Sch<br>k 2 (8:<br>h 1 (11 | Lit H<br>Appoir<br>001 (7:<br>30 AM<br>1:40 AN | , EN4<br>ntment:<br>30 AM -<br>9:55 A<br>M - 12:2   | 313<br>s<br>8:20 AM<br>M)<br>5 PM) |

5. Click the appointment to select it. The date and start time will appear at the bottom of the calendar. Click Save, to save the appointment.

| П      | Miss                                    | ed th                                           | e Tes                                         | t/Qui                                    | z                                  |                                  |
|--------|-----------------------------------------|-------------------------------------------------|-----------------------------------------------|------------------------------------------|------------------------------------|----------------------------------|
| /1     | 8/2                                     | 021                                             | į.                                            |                                          |                                    |                                  |
| s١     | Wher                                    | re I M                                          | lissed                                        | the                                      | Test/0                             | Quiz                             |
| oc     | k 4.                                    | Nił                                             | narro                                         | a, Ic                                    | iar -                              | – AF                             |
| с      | k 6.                                    | Gili                                            | roy,                                          | Cory                                     | / — E                              | вс с                             |
| 575    | Store .                                 | 2.2                                             |                                               | man                                      | Adv                                | ÷1                               |
| C      | k 8.                                    | Ha                                              | naen                                          | nan,                                     | Adr                                | rienr                            |
| ct     | k 8.<br>Mak                             | Ha<br>e-Up<br>Aug                               | Test /                                        | Appo<br>021                              | intme                              | ent                              |
| ct     | k 8.<br>Maki<br>Mo                      | Hai<br>e-Up<br>Aug<br>Tu                        | Test<br>ust 20<br>We                          | Appo<br>021<br>Th                        | intme                              | ent<br>Sa                        |
|        | k 8.<br>Mako<br>Mo<br>2                 | Hai<br>e-Up<br>Aug<br>Tu<br>3                   | Test /<br>ust 20<br>We<br>4                   | Appo<br>021<br>Th                        | intme<br>Fr<br>6                   | ent<br>Sa                        |
| c<br>t | k 8.<br>Make<br>Mo<br>2<br>9            | Hai<br>e-Up<br>Aug<br>Tu<br>3<br>10             | Test /<br>ust 20<br>We<br>4                   | Appo<br>021<br>Th<br>5<br>12             | intme<br>Fr<br>6<br>13             | ent<br>Sa<br>7<br>14             |
| c<br>t | k 8.<br>Mak<br>Mo<br>2<br>9<br>16       | Hai<br>e-Up<br>Aug<br>Tu<br>3<br>10<br>17       | Test<br>ust 20<br>We<br>4<br>11<br>18         | Appo<br>021<br>Th<br>5<br>12<br>19       | Fr<br>6<br>13<br>20                | ent<br>Sa<br>7<br>14<br>21       |
| ct     | k 8.<br>Mak<br>Mo<br>2<br>9<br>16<br>23 | Hai<br>e-Up<br>Aug<br>Tu<br>3<br>10<br>17<br>24 | Test /<br>ust 20<br>We<br>4<br>11<br>18<br>25 | Appo<br>021<br>Th<br>5<br>12<br>19<br>26 | intme<br>Fr<br>6<br>13<br>20<br>27 | ent<br>Sa<br>7<br>14<br>21<br>28 |

6. The appointment will appear on your Make-Up Test Schedule screen.

|                 |                               | Make-Up Test        | Schedule - Period | d 8           |           |        |        |
|-----------------|-------------------------------|---------------------|-------------------|---------------|-----------|--------|--------|
| Schedule Ma     | ike-Up Test                   |                     |                   |               |           |        |        |
| Testing Details |                               |                     |                   |               |           |        |        |
| Teacher         | Course                        | Date of Missed Test | Date of New Test  | Pd            | Status    |        |        |
| Niharra, Iciar  | AP Spanish Lit Lang 2, FS0505 | 8/18/2021           | 8/20/2021         | Before School | Scheduled | Change | Cancel |

# Change Make-Up Test Appointment

1. To change a Make-Up Test Appointment, click Change in the appropriate row in your list of Make-Up Test appointments.

|                           |             | Make-Up Test        | Schedule - Period | d 8 |        |  |
|---------------------------|-------------|---------------------|-------------------|-----|--------|--|
| Schedule Ma               | ike-Up Test |                     |                   |     |        |  |
|                           |             |                     |                   |     |        |  |
|                           |             |                     |                   |     |        |  |
| sting Details             |             |                     |                   |     |        |  |
| esting Details<br>Teacher | Course      | Date of Missed Test | Date of New Test  | Pd  | Status |  |

2. On the Schedule a Make-Up Test Appointment screen that pops up, select a new date from the available dates and then a new time from the list of available times. Click Save to keep your change (or Close to back out of the screen without making a change).

| atel                                        | Miss                                             | ed th                                                | ie Tes                                        | t/Qui                                    | z                         |                                  |
|---------------------------------------------|--------------------------------------------------|------------------------------------------------------|-----------------------------------------------|------------------------------------------|---------------------------|----------------------------------|
| 202                                         | 1-08                                             | 3-18                                                 |                                               |                                          |                           |                                  |
|                                             |                                                  |                                                      | - 01-11-12-12                                 |                                          |                           |                                  |
| lass                                        | Whe                                              | reiN                                                 | lissed                                        | l the                                    | Test/(                    | Quiz                             |
| Blog                                        | ck 4.                                            | Nił                                                  | harro                                         | ı, Ic                                    | iar -                     | - AF                             |
| Blog                                        | ck 6.                                            | Gil                                                  | roy,                                          | Cory                                     | (-)                       | BC C                             |
| Blog                                        |                                                  |                                                      |                                               | man                                      | Ad                        |                                  |
|                                             | ck 8.                                            | Ha                                                   | naelt                                         | nuri,                                    | , mu                      | rient                            |
| 2100                                        | ck 8.                                            | Ha                                                   | naeli                                         | nun,                                     | , na                      | rieni                            |
|                                             | ck 8.                                            | Ha                                                   | naeli                                         | nun,                                     | , //u                     | rieni                            |
| elec                                        | ck 8.<br>t Mak                                   | e-Up                                                 | Test                                          | Appo                                     | , ria                     | rieni<br>ent                     |
| elec                                        | ck 8.<br>t Mak                                   | e-Up<br>Aug                                          | Test /                                        | Appo<br>021                              | ) na                      | ent                              |
| elec<br>O<br>Su                             | ck 8.<br>t Mak<br>Mo                             | Ha<br>e-Up<br>Aug<br>Tu                              | Test<br>ust 20<br>We                          | Appo<br>021<br>Th                        | , ridi                    | ent<br>Sa                        |
| elec<br>O<br>Su                             | ck 8.<br>t Mak<br>Mo<br>2                        | e-Up<br>Aug<br>Tu<br>3                               | Test /<br>ust 20<br>We                        | Appo<br>D21<br>Th                        | Fr 6                      | ent<br>Sa                        |
| elect<br>O<br>Su                            | ck 8.<br>t Mak<br>Mo<br>2                        | e-Up<br>Aug<br>Tu<br>3                               | Test /<br>ust 20<br>We<br>4                   | Appo<br>D21<br>Th<br>5                   | Fr<br>6                   | ent<br>Sa<br>7<br>14             |
| elec<br>0<br>Su<br>1<br>8<br>15             | ck 8.<br>t Mak<br>Mo<br>2<br>9<br>16             | e-Up<br>Aug<br>Tu<br>3<br>10<br>17                   | Test<br>ust 20<br>We<br>4<br>11<br>18         | Appo<br>021<br>Th<br>5<br>12<br>19       | Fr<br>6<br>13<br>20       | ent<br>Sa<br>7<br>14<br>21       |
| elec<br>0<br>Su<br>1<br>15<br>22            | ck 8.<br>t Mak<br>Mo<br>2<br>9<br>16<br>23       | e-Up<br>Aug<br>Tu<br>3<br>10<br>17<br>24             | Test /<br>ust 20<br>We<br>4<br>11<br>18<br>25 | Appo<br>021<br>Th<br>5<br>12<br>19<br>26 | Fr<br>6<br>13<br>20<br>27 | ent<br>Sa<br>7<br>14<br>21<br>28 |
| elec<br>0<br>Su<br>1<br>8<br>15<br>22<br>29 | ck 8.<br>t Mak<br>Mo<br>2<br>9<br>16<br>23<br>30 | Ha<br>e-Up<br>Aug<br>Tu<br>3<br>10<br>17<br>24<br>31 | Test /<br>ust 20<br>We<br>4<br>11<br>18<br>25 | Appc<br>021<br>Th<br>5<br>12<br>19<br>26 | Fr<br>6<br>13<br>20<br>27 | ent<br>Sa<br>7<br>14<br>21<br>28 |

# Cancel Make-Up Test Appointment

1. To cancel a Make-Up Test Appointment, click Cancel in the appropriate row in your list of Make-Up Test appointments.

|                           |             | Make-Up Test        | Schedule - Period | 8 b |        |   |  |
|---------------------------|-------------|---------------------|-------------------|-----|--------|---|--|
| Schedule Ma               | ake-Up Test |                     |                   |     |        |   |  |
|                           |             |                     |                   |     |        |   |  |
|                           |             |                     |                   |     |        |   |  |
| sting Details             |             |                     |                   |     |        | 1 |  |
| esting Details<br>Teacher | Course      | Date of Missed Test | Date of New Test  | Pd  | Status |   |  |

2. Click OK to confirm that you really want to cancel this Test appointment.

| customappdev.eths.k12.il.us says           |    |        |
|--------------------------------------------|----|--------|
| Are you sure you want to cancel this Test? |    |        |
|                                            | ок | Cancel |

#### Status

All of these are automatic, except Attended - Not Completed and Cancelled

- Scheduled (prior to the test period)
- Currently Testing (scanning in changes them to this status)
- Attended Not Completed (Admin can choose this status after a student has scanned in)
- Completed (after period has passed and student did scan in)
- Missed (after period has passed and student did not scan in)
- Cancelled (Admin, teacher, or student can choose this)

#### **Appointment Time Notes**

- Before school 7:30-8:20 (every day except Late Start days)
- After school Mon 2:15-4:00
- After school Tues-Fri 3:40-4:30 (except Early Dismissal days)
- Open all blocks on all bell schedules.

Here are some equivalencies:

- Before School = 7:30-8:20 (but not on Late Start days)
- Block 1 = Period 1
- Block 2 = Period 2
- Block 3 = Period 3
- Block 4 = Period 4

- Lunch 1 = Period 5A (Mondays & orange days) or Period 6A (blue days)
- Lunch 2 = Period 5B (Mondays & orange days) or Period 6B (blue days)
- Block 5 =
  - Period 5A or Period 5B (Mondays, for students who have either period scheduled)
  - Period 5A AND 5X (orange days, for students who have 5A scheduled)
  - Period 5X AND Period 5B (orange days, for students who have 5B scheduled)
- Block 6 =
  - Period 6 (Mondays)
  - Period 6A AND 6X (blue days, for students who have 6A scheduled)
  - Period 6X AND Period 6B (blue days, for students who have 6B scheduled)
- Block 7 Period 7
- Block 8 = Period 8
- After School =
  - Mon 2:15-4:00
  - o Tues-Fri 3:40-4:30

# Notifications

- On Create Appointment Student, Teacher, and Testing Center Coordinator
- On Change Appointment Student, Teacher, and Testing Center Coordinator
- Test Complete Teacher go to mailbox to pick up completed test
- Test Complete Student
- Reminder email to student the day before
- Reminder on myETHS Home page for Student
- Missed Appointment to student & teacher